# Costco Appointment System

**Registration Details** 

Effective Monday January 17, 2022 the Appointment Portal will be accessed via a new url. If you are a new carrier that needs to register in the appointment portal before January 17, you can do so using this link: https://www.costcotraffic.com/pls/apex/f?p=110:1001

Effective Monday January 17, 2022 use this Link to Register:

https://appointments.cwtraffic.com

If you register in <u>www.costcotaffic.com</u>, you do not need to register again in <u>https://appointments.cwtraffic.com</u>. Your account will automatically be available in the new site on Monday 1/17/22.

#### Carriers

Click the New Carrier Registration button

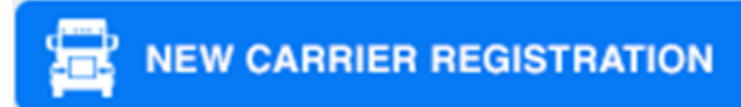

#### **Suppliers**

Click the New Supplier Registration button

**NEW SUPPLIER REGISTRATION** 

The user that requests the appointment is the only user that can reschedule/cancel/edit the appointment later. If multiple users need access to the same PO's/Appointments, then we recommend sharing a login.

## What you will need to register as a carrier MC # or DOT #

<u>Note</u>: If unsure, click the '**What's this?**' link in the Carrier registration page. This will take you to <u>http://safer.fmcsa.dot.gov/companysnapshot.aspx</u> where you can search your company name and locate your mc #

What you will need to register as a supplier Costco BBA Vendor # <u>Note</u>: This is your **BBA** # or **Buyer Vendor** # (vendor # associated with your PO #). Your Costco BBA # should be entered with no spaces, dashes, and no suffix needed. If you are unsure what your BBA # is, please contact your Costco Representative. Please note this is only needed for the **Supplier Registration Form.** Carriers should fill out the **New Carrier Registration** form.

(SUPPLIERS: Make sure you are entering your **BBA**# and <u>not</u> your AP vendor #)

## Who needs to Register?

Anyone who needs to request a Costco delivery appointment:

If you are a **carrier** or **supplier** and you need to request delivery appointments into **Costco Depot** or **DDC** Locations then you will need to register so you can request appointments

# How to Register (Step-by-Step)

- 1. Click this link: <u>https://appointments.cwtraffic.com</u>
- 2. Suppliers should click the "New Supplier Registration" button. Carriers should click the "New Carrier Registration" button.
- 3. Fill out the form. Required fields are indicated with a red asterisk. Email address and username must be unique. If you have already created an account in the past, you can recover your username or recover your password for your account. Click the "Register" button.
- 4. A temporary password will popup on your screen and it will be sent to your email address. Use your username along with this Temporary Password to proceed to the login screen. If you are not automatically redirected, click this link to get there: <u>https://appointments.cwtraffic.com</u>
- 5. In the Login screen, enter the username you just created along with the temporary password from the previous step. Click the "LOGIN" button. This will open a popup with 3 fields: Temporary Password, New Password, Retype Password. Fill out the fields accordingly and click "Submit". This will log you into the current site which means your password has been updated successfully.

The screenshots below outline this process.

| MEMBER-ONLY<br>SAVINGS<br>SAVINGS                                       |                                           |  |  |  |  |
|-------------------------------------------------------------------------|-------------------------------------------|--|--|--|--|
| Available In-Warehouse & Online                                         | Valid 12/29/21 - 1/23/22 Shop All SAVINGS |  |  |  |  |
| ONLINE APPOINTMENT SC                                                   | HEDULING SYSTEM                           |  |  |  |  |
| Please Enter Username and Password                                      |                                           |  |  |  |  |
| Password                                                                | LOGIN                                     |  |  |  |  |
| Click the applicable registration button                                | NEW CARRIER REGISTRATION                  |  |  |  |  |
| Cliquez ici pour version française<br>Forgot Password? Forgot Username? |                                           |  |  |  |  |

Fill out the form (the carrier registration form and supplier registration form have slight variations):

Г

| New User Registration         Cancel Register         **You are registering in Costco's Online Web Based Appointment Scheduling System. If you do not currently request depot delivery appointments and will not be requesting depot delivery appointments in the future, you do not need to register in this website today.**         Username should not contain space or special characters and should be atleast 6 characters long.         *Company Country :                                                                                                    | COSTCO.<br>WHOLESALE                                                                                                    |                                                         |               |                      |    |  |  |  |
|----------------------------------------------------------------------------------------------------|----------------------------------------------------------------------------------------------------|---------------------------------------------------------|---------------|----------------------|----|--|--|--|
| <pre>cance Register **You are registering in Costco's Online Web Based Appointment Scheduling System. If you do not currently request depot delivery appointments and will not be requesting depot delivery appointments in the future, you do not need to register in this website today.** Username should not contain space or special characters and should be atleast 6 characters long. *Company Country :</pre>                                                                                                    | New User Registration                                                                                                    |                                                         |               |                      |    |  |  |  |
| <pre>**You are registering in Costco's Online Web Based Appointment Scheduling System. If you do not currently request depot delivery appointments and will not be requesting depot delivery appointments in the future, you do not need to register in this website today.** Username should not contain space or special characters and should be atleast 6 characters long. *Company Country :</pre>                                                                                                    |                                                                                                    |                                                         |               | Cancel Registe       | er |  |  |  |
| Username should not contain space or special characters and should be atleast 6 characters long.  *Company Country :                                                                                                    | **You are registering in Costco's Online Web Based Appointment Scheduling System. If you do not currently request depot delivery appointments and will not be requesting depot delivery appointments in the future, you do not need to register in this website today.** |                                                         |               |                      |    |  |  |  |
| *Company Country :<br>*Username :<br>*Username :<br>*First Name :<br>*Company Name :<br>Company Name should reflect FMCSA/ (What's this?)<br>Safersys registered name.<br>*Email :<br>One email should be provided for registration. When you<br>login, you can update/add multiple email addresses in<br>your profile.<br>*Confirm<br>Email Address :<br>*Phone :<br>Example 888-888-8888                                                                                                    | Username should not contain space or special characters and should be atleast 6 characters long.                                                                                                    |                                                         |               |                      |    |  |  |  |
| *Username :                                                                                                    | *Company Coun                                                                                                    | try : 🛛 🗸                                               |               |                      |    |  |  |  |
| <pre>*First Name : *Last Name : *Company Name should reflect FMCSA/ (What's this?) Safersys registered name. *Email : One email should be provided for registration. When you login, you can update/add multiple email addresses in your profile. *Confirm Email Address : *Phone : Example 888-888-8888</pre>                                                                                                    | *Userna                                                                                                    | me :                                                    |               |                      |    |  |  |  |
| *Company Name : *MC# / DOT# :<br>Company Name should reflect FMCSA/ (What's this?)<br>Safersys registered name.<br>*Email :<br>One email should be provided for registration. When you<br>login, you can update/add multiple email addresses in<br>your profile.<br>*Confirm<br>Email Address : *Phone :<br>Email Address : Example 888-888-8888                                                                                                    | *First Name                                                                                                    |                                                         | *Last Name :  |                      |    |  |  |  |
| Company Name should reflect FMCSA/ (What's this?)<br>Safersys registered name.<br>*Email :<br>One email should be provided for registration. When you<br>login, you can update/add multiple email addresses in<br>your profile.<br>*Confirm<br>Email Address :<br>*Confirm<br>Email Address :<br>*Confirm                                                                                                    | *Company Name                                                                                                    |                                                         | *MC# / DOT# : |                      |    |  |  |  |
| Safersys registered name. *Email : One email should be provided for registration. When you login, you can update/add multiple email addresses in your profile. *Confirm Email Address : Email Address : Email |                                                                                                    | <b>Company Name should reflect FMCS</b>                 | A/            | (What's this?)       |    |  |  |  |
| *Email :<br>One email should be provided for registration. When you<br>login, you can update/add multiple email addresses in<br>your profile.<br>*Confirm<br>Email Address :<br>*Confirm<br>Email Address :<br>*Confirm                                                                                                    |                                                                                                    | Safersys registered name.                               |               |                      |    |  |  |  |
| One email should be provided for registration. When you<br>login, you can update/add multiple email addresses in<br>your profile.<br>*Confirm<br>Email Address :<br>*Confirm<br>Email Address :                                                                                                    | *Email :                                                                                                    |                                                         |               |                      |    |  |  |  |
| login, you can update/add multiple email addresses in<br>your profile.<br>*Confirm<br>Email Address : Example 888-8888                                                                                                    |                                                                                                    | One email should be provided for registration. When you |               |                      |    |  |  |  |
| your profile. *Confirm *Phone : Email Address : Email Address : Example 888-8888                                                                                                    | login, you can update/add multiple email addresses in                                                                                                    |                                                         |               |                      |    |  |  |  |
| *Confirm<br>Email Address : Example 888-8888                                                                                                    | *0.0                                                                                                    | your profile.                                           | * 51          |                      |    |  |  |  |
| Email Address : Example 888-888                                                                                                    | *Confirm                                                                                                    |                                                         | *Phone :      |                      |    |  |  |  |
|                                                                                                    | cmail Address                                                                                                    |                                                         |               | Example 888-888-8888 |    |  |  |  |

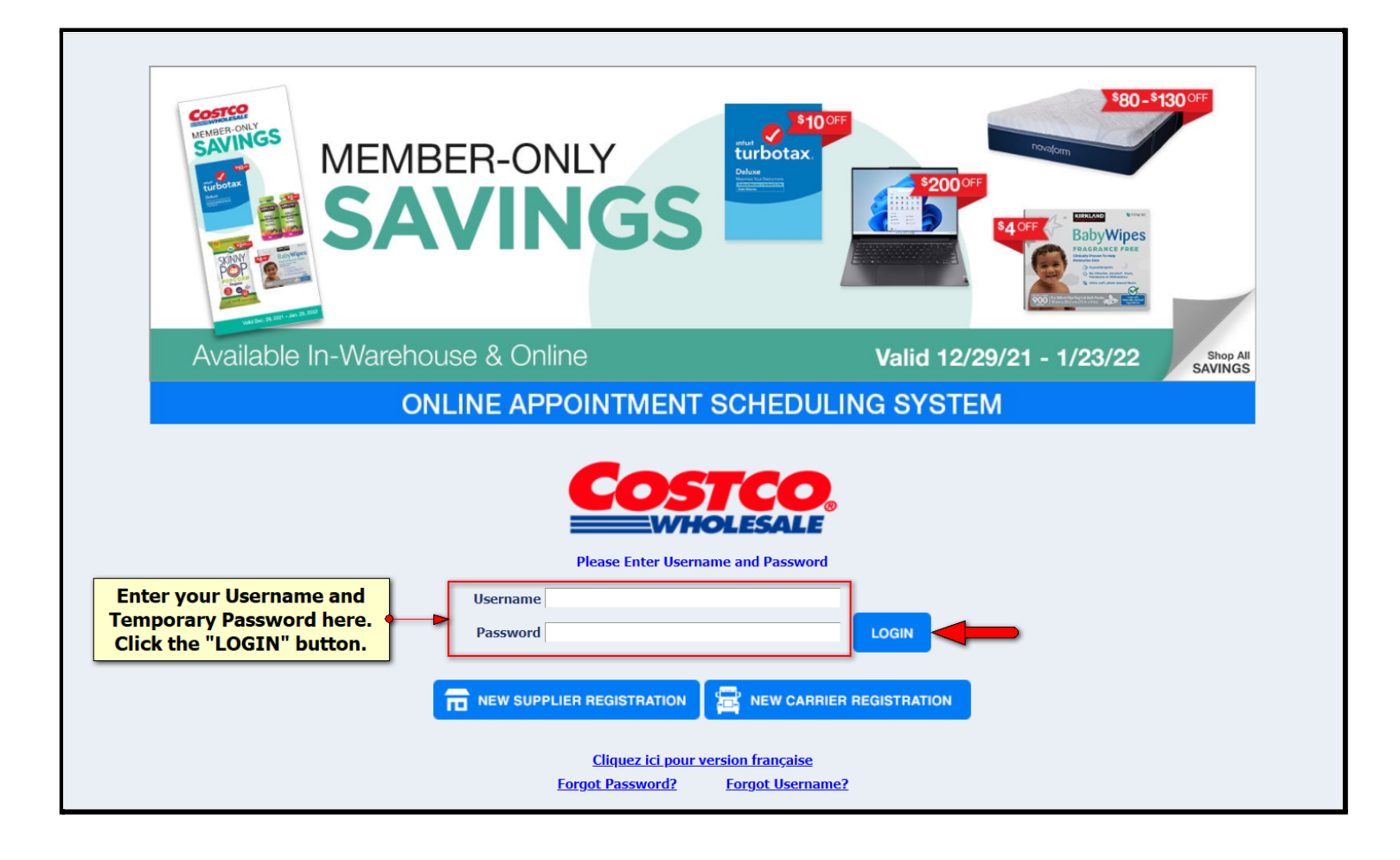

#### Make sure popups are enabled so you see this popup:

| ⊌ Update Password Prepa           | id — Mozilla Firefox                                                                                          |                                   | _     |        | ×  |  |  |  |
|-----------------------------------|----------------------------------------------------------------------------------------------------|-----------------------------------|-------|--------|----|--|--|--|
| O A a= https://www.               | ww.costcotraffic.com/pls/apex/f?p=                                                                            | 110:464:10575619211581::::P464_US | ernam | E,P₄ 🏠 | ≡• |  |  |  |
|                                   |                                                                                                    |                                   |       |        | ^  |  |  |  |
|                                   | Costc<br>WHOLES                                                                                               |                                   |       |        |    |  |  |  |
| Password must be minimum          | Password must be minimum length of 8 characters including a combination of lowercase and unpercase alphabetic |                                   |       |        |    |  |  |  |
| characters, minimum of one        | e number and minimum of one symbol (s                                                                         | pecial character).                |       |        |    |  |  |  |
| Username *<br>*Temporary Password | · .                                                                                                    | 1                                 |       |        |    |  |  |  |
| *New Password                     |                                                                                                    | Strongest                         |       |        |    |  |  |  |
| *Retype Password                  |                                                                                                    | -                                 |       |        |    |  |  |  |
|                                   |                                                                                                    | Submit C                          | ancel |        |    |  |  |  |
|                                   |                                                                                                    |                                   |       |        |    |  |  |  |
|                                   |                                                                                                    |                                   |       |        |    |  |  |  |

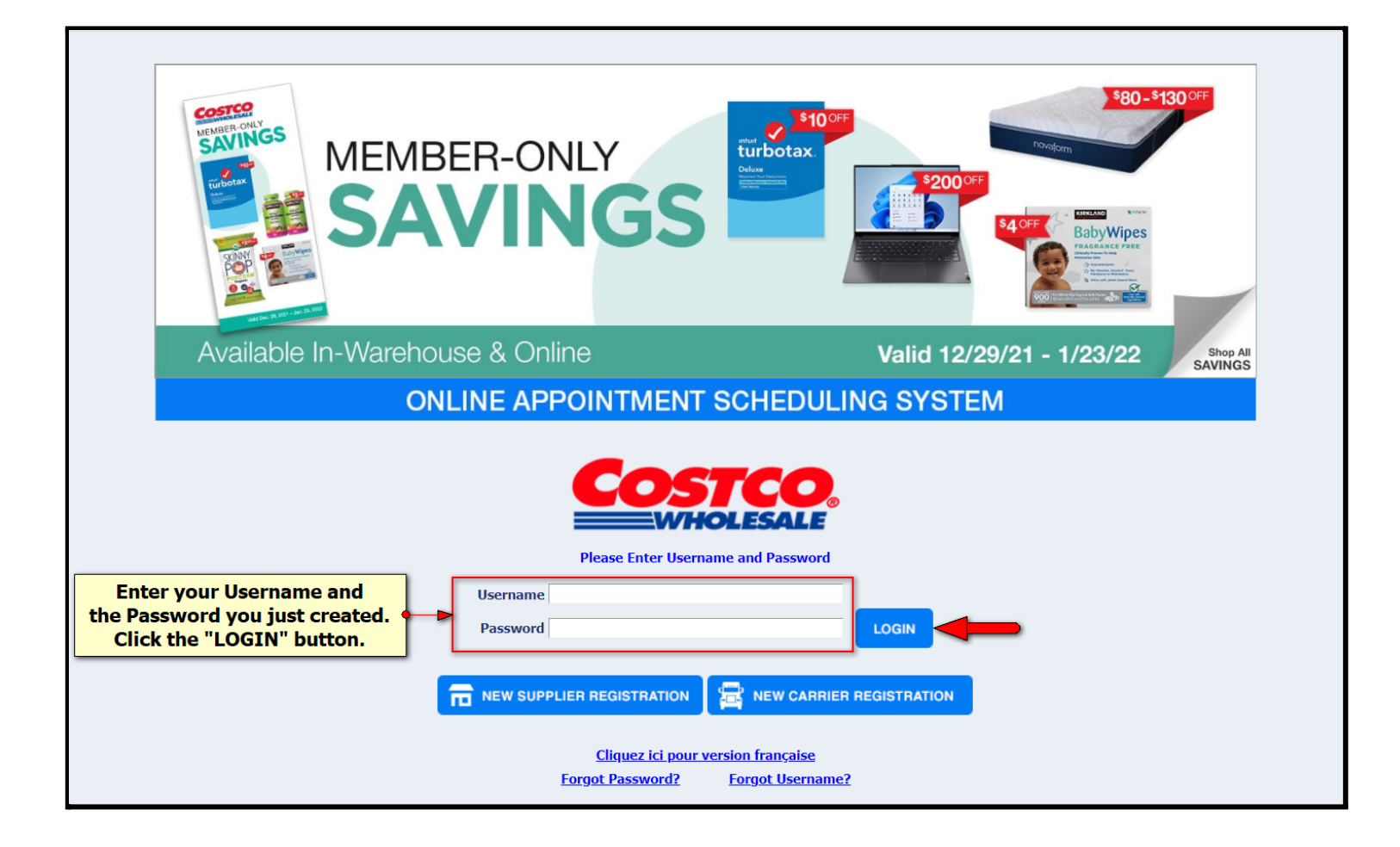

Questions? Contact: <u>support@costcotraffic.com</u>